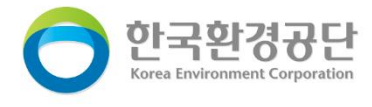

# **순환자원정보센터** 유통지원 신청 매뉴얼

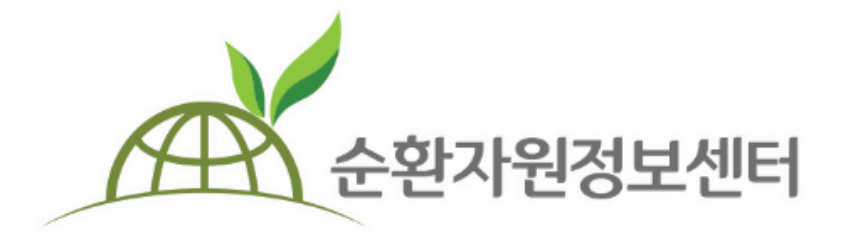

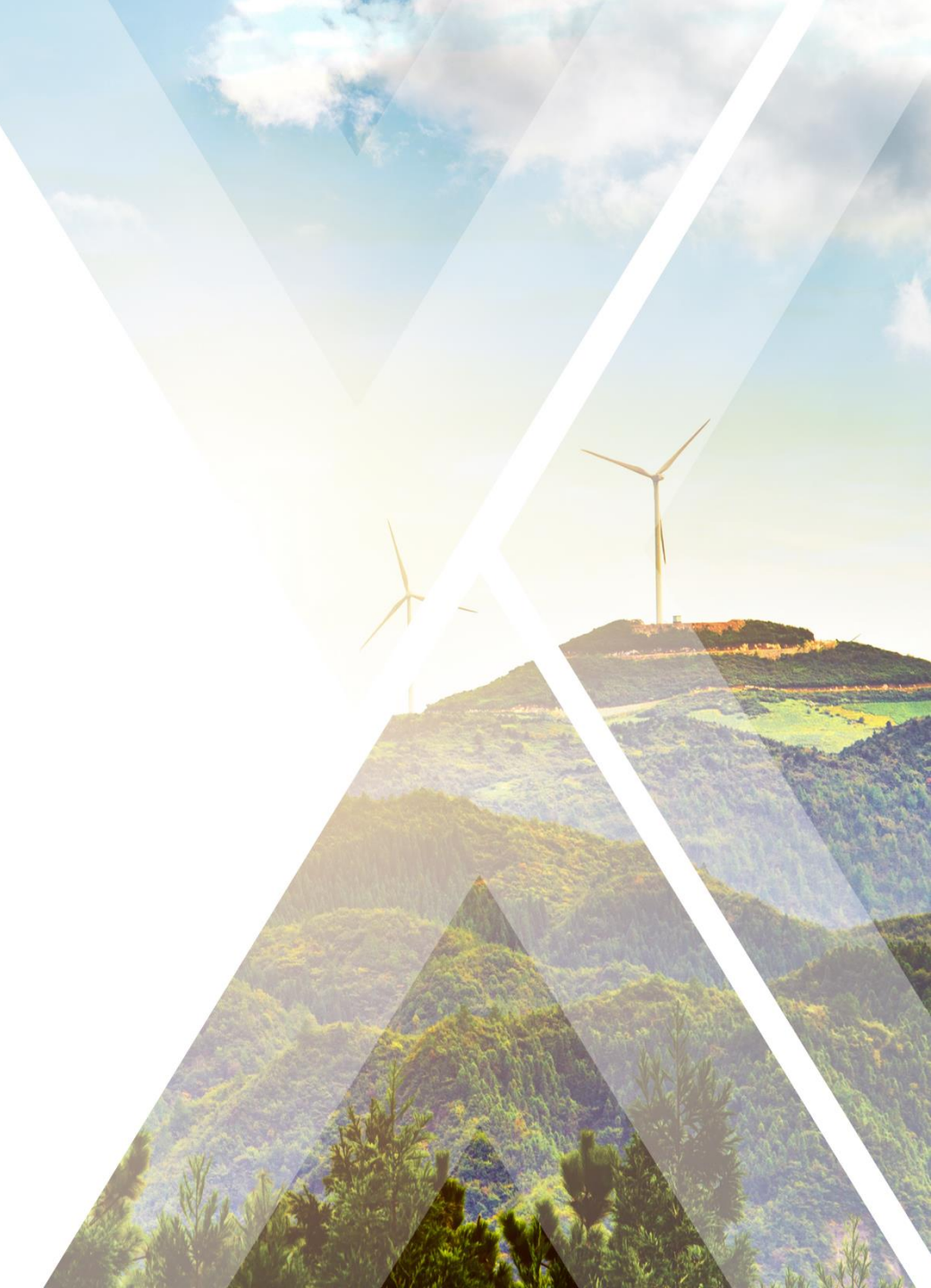

|                                                                                                    | 화면 상세 설명                               |
|----------------------------------------------------------------------------------------------------|----------------------------------------|
| 본문 바로가기                                                                                                    | 유통지원 신청 메뉴입니다.                         |
| 순환자원정보센터 시스템소개   자원순환정보   전자거래 공동주택 재활용폐기물 신고   MY PAGE                                                                                                    | 표 Q 1 로그인 후<br>[유통지원>유통지원 검색 신청]<br>클릭 |
| <b>가원순환정보</b> 순환정보 업체정보                                                                                                    | 유통지원                                   |
| 재활용 순환경보와 폐기물         재활용시장동향         폐기물유해성         순환자원 인정업체         수거희수처           서비스를 쉽고 빠르게 확인하<br>실수 있습니다.         재활용가격         법령·행경규칙         수집·윤반업체         재활용센터                                                                                                    | 유통지원 검색·신청<br>나의 현황                    |
| 자활용우수사례         학술정보         폐기물처리시설         유관단체           재활용승인현황         처리신고업체                                                                                                    |                                        |
| 공동주택 재활용폐기물의 위수탁 처리 실적과 처리방법,<br>계약에 관한 사항 등을 쉽고 빠르게 인력 확인하실 수 있습니다. 저 환용 순환 정보와 폐기를 업체정보의 조회 및 유통지임<br>세비스를 쉽고 빠르게 확인하실 수 있습니다. 전자 인종<br>신비스를 쉽고 빠르게 확인하실 수 있습니다. 전자 인종                                                                                                    | 활, 순환장터 및 전자 계약 상황물<br>습니다.            |
| 공지사항       입찰공고       순환장원 (1)       유통지원       - 대보기       지도검색       필고 거래할수 있는 업체정보와       주문 실천으로 귀중한 자원         · 순환자원 (2018년~현재) 게시       2020.03.26       법체/상호명을 입력하세요.       주문 실천으로 귀중한 자원         · 순환자원 정보센터 누리집 (www.re.or.kr) 개편 알림       2020.03.25       업체/상호명을 입력하세요.       작문 실천으로 귀중한 자원         · 이용약관 및 개인정보처리방침 개정 알림 ('20.3.27.부터)       2020.03.25       고객지원 안내       오       아름다운 거래 |                                        |
|                                                                                                    |                                        |

한국환경공단

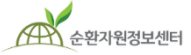

|             |       |              |                    |              |        |          |         |       |         | 호      | 면 상세 설명 | 8  |
|-------------|-------|--------------|--------------------|--------------|--------|----------|---------|-------|---------|--------|---------|----|
|             |       |              |                    |              |        |          |         |       |         | ① [유통지 | 원 신청 등록 | 클릭 |
| 순환자원정보센     | []E]  | 시스템소개        | 자원순환정보   전자거라      | 공동주택 재활      | 발용폐기물· | 신고       | MY PAGE |       | Q       |        |         |    |
| 자원순환정보      | ź     | 유통지원         | 유통지원 검색·신청         |              |        |          |         |       |         |        |         |    |
|             |       |              | <mark>유통지원</mark>  | 검색·신청        | 3      |          |         |       |         |        |         |    |
| 진행상태        | 전체    | ▼ 물풍분류 Ⅱ     | 계기물검색 Q 카테고리 1단기 🔻 | 카테고리 2단기 🔻   | 카테고리 3 | :단기 ▼ 관혈 | '지사 전체  | Ŧ     |         |        |         |    |
| 신청구분        | 북 전체  | ▼ 등록일자 전     | 체 🔻 yyyy-mm-dd 🖹 ~ | yyyy-mm-dd 🛱 | 담당자/업체 | 명        | 검       | 색 초기화 |         |        |         |    |
| 32 건   현재페이 | 지 1/4 |              |                    |              |        |          |         | 1 유통지 | 원 신청 등록 |        |         |    |
| 신청번호        | 지역    | 업체명          | 대상물품               | 신청구분         | 공개여부   | 신청일      | 진행상태    | 지원담당자 | 완료일     |        |         |    |
| 30200317001 | 인천    | led5555민간    | 아스팔트콘크리트용          | 처리자/구매자 구함   | 공개     | 20-03-17 | 신청제출    | 미배정   | -       |        |         |    |
| 30200106003 | 부산    | <u>공동주택1</u> | 폐합성고무류             | 처리자/구매자 구함   | 공개     | 20-01-06 | 진행중     | 담당자0  | -       |        |         |    |
| 30200106004 | 부산    | <u>공동주택1</u> | 비철금속계련공정광재         | 처리자/구매자 구함   | 공개     | 20-01-06 | 진행중     | 담당자0  | -       |        |         |    |
| 30200106002 | 부산    | <u>공동주택1</u> | 폐폴리프로필렌            | 처리자/구매자 구함   | 공개     | 20-01-06 | 진행중     | 담당자0  | -       |        |         |    |
| 30200106001 | 부산    | <u>공동주택1</u> | 폐수처리오니             | 배출자/판매자 구함   | 공개     | 20-01-06 | 신청반려    | 5번담당  | -       |        |         |    |
|             |       |              |                    |              |        |          |         |       |         |        |         |    |
|             |       |              |                    |              |        |          |         |       |         |        |         |    |
|             |       |              |                    |              |        |          |         |       |         |        |         |    |
|             |       |              |                    |              |        |          |         |       |         |        |         |    |

순환자원정보센터

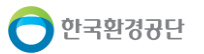

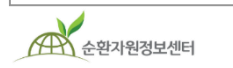

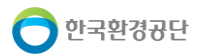

|           |                                                            |                         |                                    |    | 화면 상세 설명                                            |
|-----------|------------------------------------------------------------|-------------------------|------------------------------------|----|-----------------------------------------------------|
|           |                                                            |                         | 로그아웃   정보수정   원격지원   즐겨찾기   메일링서비스 | 유명 | 통지원 신청을 위한 기본정보를<br>력하는 화면입니다.                      |
| 순환자원정보센터  | 시스템소개   자원순환정보   전자거래                                      | 공동주택 재활용폐               | 기물신고 MY PAGE Q                     | 1  | 신청구분에 따라                                            |
| ☆ 자원순환정보  | 유통지원 유통지원 검색·신청 유                                          | <sup>통지원신청</sup><br>읽시처 |                                    |    | 폐기물 배출자 또는<br>재생원료 판매자께서는<br><b>[처리자(수요자)구함]</b> 을, |
| 기본정보      | 11671                                                      | 6 6 6                   |                                    |    | 폐기물 처리자 또는<br>재생원료 수요자께서는<br><b>[배출자(공급자)</b> 을     |
| * 업체명     | 인천동구청                                                      |                         |                                    |    | 선택                                                  |
| * 대표자     | 홍길동                                                        | * 사업자등록번호               | 121 - 83 - 02991                   | 2  | 신청서 공개여부 선택                                         |
| * 업체주소    | 주소검색         41218         대구 동구 신암남로 지하 169           111 |                         |                                    |    | [다른업체 공개] 선택 시,<br>신청서 최종 제출 후                      |
| *신청담당자    | 백동엽                                                        | 담당부서                    |                                    |    | 신청서 공개                                              |
| * 연락처(HP) | 010 🔻 - 3895 - 2339                                        | * 회사연락처(Tel)            | 02 🔻 111 1111                      |    |                                                     |
| * 이메일     | SSS @ SSS.SSS 직접입력 ▼                                       | * 회사팩스(FAX)             | 02 🔻 111 2222                      |    |                                                     |
| *신청구분     | 선택 🗸                                                       | *신청서 공개여부               | ◉ 다른업체 공개 ◎ 관리자만 열람(비공개)           |    |                                                     |
| 물품정보      | 지지 (수요자) 구함<br>배출자 (공급자) 구함                                |                         |                                    |    |                                                     |

|            |                                       |                  |                          | 화면 상세 설명                                              |
|------------|---------------------------------------|------------------|--------------------------|-------------------------------------------------------|
| 순환자원정보센터   | 시스템소개   자원순환정보   전자거래                 | 공동주택 재활용폐/       | 기물신고 MY PAGE Q           | <b>처리자/구매자 구함</b><br>유통지원 신청을 위한 물품정보를<br>입력하는 화면입니다. |
| *신청구분      | 처리자/구매자 구함 🛛 🗸                        | * 신청서 공개여부       | ● 다른업체 공개 ○ 관리자만 열람(비공개) | ① 물품정보 입력                                             |
| 뜪정보        |                                       |                  |                          | ② 순환장터등록                                              |
| * 업종       |                                       | ★품목 및 재질         |                          | - 순환장터 연계등록 체크 시<br>순환장터 제목 표출                        |
| *물품분류      | 카테고리 1단계 🗸 카테고리 2단계                   | ✓ 카테고리 3단        | 계 ~ 카테고리검색               | - 순환장터 제목입력                                           |
| * 성상       | 선택                                    | * 발생과경           |                          | 해당 내용 순환장터                                            |
| * 배출주기     | 선택 ~                                  | ★배출총량            | ton ※ 1톤 미만일 시 1입력       |                                                       |
| * 기존처리방법   | 선택 ~                                  | * 요청처리방법         | 선택 ~                     | ※ 신정구분 및 주기 등<br>설정에 따라 입력 폼                          |
| * 운반차량     | ※ 처리운반                                | 시 사용되었던 차량 종류/대수 | 입력 [ 예시) 지게차 1대, 5톤 2대 ] | 자동전환                                                  |
| ★ 비용(만원/톤) | 선택 ~ 선택 ~                             |                  |                          |                                                       |
| *요청기한      | 선택 ~                                  |                  |                          |                                                       |
|            | · · · · · · · · · · · · · · · · · · · |                  |                          |                                                       |
| * 순환장터 등록  | 한 순환장이 연계등록 ※ 최종계율시 순환장이에 사용등록됩니다.    |                  |                          |                                                       |

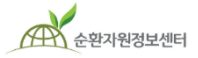

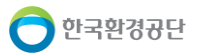

|             |                                                                                                    | 화면 상세 설명                                                              |
|-------------|----------------------------------------------------------------------------------------------------|-----------------------------------------------------------------------|
| 순환자원정보센터    | 시스템소개 지원순환정보 전자거래 공동주택 재활용폐기물 신고 MY PAGE Q                                                                                                    | <b>배출자/판매자구함</b><br>유통지원 신청을 위한 물품정보를<br>입력하는 화면입니다.                  |
| * 신청구분      | 배출자/판매자 구함 · · · · · · · · · · · · · · · · · ·                                                                                                    | ① 물품정보 입력                                                             |
| 물품정보        | ★ 풍목 및 재결                                                                                                    | <ul> <li>② 순환장터등록</li> <li>- 순환장터 연계등록 체크 시<br/>순환장터 제목 표출</li> </ul> |
| * 물품분류      | 카테고리 1단계 		 카테고리 2단계 		 카테고리 3단계 		 카테고리 3단계                                                                                                    | - 순환장터 제목입력<br>(유통지원 등록 완료 시                                          |
| * 성상        | 선택 · · · · · · · · · · · · · · · · · · ·                                                                                                    | 해당 내용 순환장터<br>자동등록)                                                   |
| * 수거(매입)량   | 최소 ton ~ 최대 ton ※ 1톤 미만일 시 1입력                                                                                                    | ※ 신청구분 및 주기 등                                                         |
| * 보유차량      | ※ 처리운반 시 사용되었던 차량 종류/대수 입력 [ 예시) 지게차 1대, 5톤 2대 ]                                                                                                    | 실성에 따라 입력 폼<br>자동전환                                                   |
| ★ 비용(만원/톤)  | 선택 > 선택 >                                                                                                    |                                                                       |
| 2 * 순환장터 등록 | □ 순환장터 연계등록 ※ 최종제출시 순환장터에 자동등록됩니다.                                                                                                    |                                                                       |
| ★ 폐기물 이미지   | 찾아보기                                                                                                    |                                                                       |
|             | F9 버튼을 누르면 입력창을 벗어날 수 있습니다.<br>파일 편집 보기 삽입 써식 표 도구 도움말                                                                                                    |                                                                       |
|             | Image: Image: |                                                                       |
|             |                                                                                                    |                                                                       |

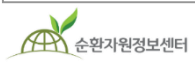

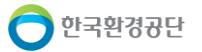

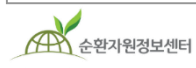

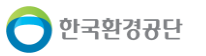

|                                                                                  |                                                                                                    | 화면 상세 설명                                                                               |
|----------------------------------------------------------------------------------|----------------------------------------------------------------------------------------------------|----------------------------------------------------------------------------------------|
| 순환자원정보센터                                                                         | 시스템소개 지원순환정보 전자거래 공동주택 재활용폐기물 신고 MY PAGE Q                                                                                       | 유통지원 신청을 위한 개인정보<br>수집이용 동의 화면입니다.                                                     |
| etc                                                                              |                                                                                                    | ① 개인정보 수집·이용<br>동의 시 체크                                                                |
|                                                                                  |                                                                                                    | ※ 거부 시 유통지원 서비스<br>이용불가                                                                |
|                                                                                  | 에디딩크기조절 Zditor TEXT Preview                                                                                                    | <ul> <li>② 임시저장</li> <li>- 임시저장 : 임시저장 후<br/>최종제출 화면으로 이동<br/>(임시저장 후 수정가능)</li> </ul> |
| 관련자료첨부                                                                           | 찾아보기         ※ 신청관련 추가 보충자료가 있을 시 첨부하시기 바랍니다.                                                                                    | - 취소 : 신청서 제출 취소                                                                       |
| 개인정보 수집·이용                                                                       | 응동의                                                                                                    |                                                                                        |
| ▶ 개인정보보호법에 <del>의</del> 거 :                                                      | 순환자원정보센터는 유통지원서비스를 진행함에 있어 아래와 같이 개인정보 수집 및 이용함을 알려드립니다.                                                                         |                                                                                        |
| 1. 개인정보 수집·이용 목적:<br>2. 수집하려는 개인정보의 할<br>3. 개인정보의 보유 및 이용 7<br>4. 개인정보 수집·이용 동의를 | 유통지원 서비스 협의 및 진행 상태 SMS 알림<br>녹목: 신청담당자 아이디, 이름, 휴대폰 번호, 이메일 주소<br>기간: 회원탈퇴 후 3년까지<br>를 거부할 수 있으며, 동의 거부 시 유통지원 서비스를 이용할 수 없습니다. |                                                                                        |
| ※ 개인정보는 신청서 공개여                                                                  | 부를 다른업체 공개로 하여도 유통지원 서비스 담당자 외에 공개되지 않습니다.                                                                                       |                                                                                        |
|                                                                                  | ☑ 위의 개인정보 수집·이용 목적에 동의합니다.                                                                                                    |                                                                                        |
|                                                                                  | 2 임시저장 취소                                                                                                    |                                                                                        |
|                                                                                  |                                                                                                    |                                                                                        |

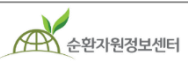

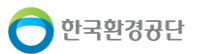

|                                                                                  |                                                                                                    | 화면 상세 설명                                                                                                    |
|----------------------------------------------------------------------------------|----------------------------------------------------------------------------------------------------|----------------------------------------------------------------------------------------------------|
| 순환자원정보센터                                                                         | 시스템소개   자원순환정보   전자거래   공동주택 재활용폐기물 신고   MY PAGE Q                                                                              | 유통지원 최종제출 단계입니다.                                                                                                    |
| etc                                                                              |                                                                                                    | <ol> <li>최종제출         <ul> <li>임시저장 : 최종제출 전<br/>신청서 수정 후 클릭</li> <li>삭제 : 신청서 취소를 원할<br/>경우 클릭</li> <li>최종제출 : 신청서 작성이<br/>완성되었을 경우 클릭</li> </ul> </li> </ol> |
|                                                                                  | 이디더 크기 조절 Zditor TEXT Preview                                                                                                   |                                                                                                    |
| 관련자료첨부                                                                           | 찾아보기         ※ 신청관련 추가 보충자료가 있을 시 첨부하시기 바랍니다.                                                                                   |                                                                                                    |
| 개인정보 수집·이용                                                                       | 동의                                                                                                    |                                                                                                    |
| ▶ 개인정보보호법에 의거·                                                                   | 순환자원정보센터는 유통지원서비스를 진행함에 있어 아래와 같이 개인정보 수집 및 이용함을 알려드립니다.                                                                        |                                                                                                    |
| 1. 개인정보 수집·이용 목적:<br>2. 수집하려는 개인정보의 항<br>3. 개인정보의 보유 및 이용 7<br>4. 개인정보 수집·이용 동의를 | 유통지원 서비스 협의 및 진행 상태 SMS 알림<br>목: 신청담당자 아이디, 이름, 휴대폰 번호, 이메일 주소<br>1간: 회원탈퇴 후 3년까지<br>한 거부할 수 있으며, 동의 거부 시 유통지원 서비스를 이용할 수 없습니다. |                                                                                                    |
| ※ 개인정보는 신청서 공개여                                                                  | 부를 다른업체 공개로 하여도 유통지원 서비스 담당자 외에 공개되지 않습니다.                                                                                      |                                                                                                    |
|                                                                                  | ☑ 위의 개인정보 수집·이용 목적에 동의합니다.                                                                                                    |                                                                                                    |
|                                                                                  | 임시저장         삭제         최종제출         목록으로                                                                                       |                                                                                                    |
|                                                                                  |                                                                                                    |                                                                                                    |

#### 2. 유통지원 신청 확인

|                              |                                                 |                       |                   |                  |          |                |                     |       |          |                                 | 화면 상세 설명                           |
|------------------------------|-------------------------------------------------|-----------------------|-------------------|------------------|----------|----------------|---------------------|-------|----------|---------------------------------|------------------------------------|
|                              |                                                 |                       |                   |                  |          |                |                     |       | 0        | _                               | 유통지원 진행 상태를<br>확인하는 화면입니다.         |
| APA 순환자원                     | 정보센터                                            | 시스템소개 사원순             | 환성보   선시          | 1거래 공동주택         | 핵 새활용폐기  | 물신고            | MY PAGE             |       | Q        |                                 | ① 작성한 신청서는<br><b>[나의 현황]</b> 에서 확인 |
| 자원台                          | 순환정보                                            | 순환정보                  |                   | 업체정보             |          |                | <u></u>             | 통지원   |          |                                 | ※ 최종제축(신청서 제축) 시                   |
| 재활용 순회<br>업체정보의 조<br>서비스를 쉽고 | 환경보와 폐기물<br>5회 및 유통지원<br>1 빠르게 확인하<br>실 수 있습니다. | 재활용시장동향<br>재활용가격      | 폐기물유해성<br>법령·행정규칙 | 순환자원 인<br>수집·운반업 | 정업체<br>체 | 수거회수처<br>재활용센터 | 유통지원 검색·신청<br>나의 현황 |       |          | 지역별 유통지원 담당자에게<br>자동으로 SMS문자 발송 |                                    |
|                              |                                                 | 재활용방법                 | 특허정보              | 재활용·처분           | 업체       | 기업홍보           |                     |       |          |                                 | → 담당자(공단)확인 후 진행                   |
| ECO                          |                                                 | 새활용우수사데<br>재활용승인혀확    | 학울성모              | 폐기물저리/<br>처리신고언? | 세        | 유판난제           |                     |       |          |                                 |                                    |
|                              |                                                 |                       |                   |                  |          |                |                     |       |          |                                 | → 담당자가 배정된 경우<br>신청자 휴대폰으로         |
| 전체 12 건 🔰 현                  | <sup>현</sup> 재페이지 1/2                           |                       |                   |                  |          |                |                     |       |          | -                               | 알림메시지 발송                           |
| 신청번호                         |                                                 | 물품분류                  |                   | 신청구분             | 공개여부     | 작성일            | 진행상태                | 지정담당자 | 지원완료일    |                                 |                                    |
| 30200103001                  | 지정폐                                             | 기물 / 폐주물사 및 폐사 / 점토점3 | <u>결폐주물사</u>      | 처리자/구매자 구함       | 공개       | 20-01-03       | 진행중                 | 5번담당  | -        |                                 |                                    |
| 30200102001                  | <u>9</u> 1                                      | 반폐기물 / 유기성오니류 / 분뇨처   | 리오니               | 처리자/구매자 구함       | 공개       | 20-01-02       | 지원완료                | 이시헌   | 20-03-16 |                                 |                                    |
| 30191210001                  | <u>지정폐</u> :                                    | 기물 / 폐합성고분자화합물 / 폐폴   | 리프로필렌             | 배출자/판매자 구함       | 공개       | 19-12-10       | 진행중                 | 5번담당  | -        |                                 |                                    |
| 30191206001                  |                                                 | 일반폐기물 / 광재류 / 제강슬래.   | <u>_</u>          | 배출자/판매자 구함       | 공개       | 19-12-06       | 신청제출                | 미정    | -        |                                 |                                    |
| 30191204002                  | <u>순환골재 및 순</u>                                 | 환골재 재활용제품 / 순환골재 / 콘  | 크리트제품 제조용         | 처리자/구매자 구함       | 공개       | 19-12-04       | 신청제출                | 미정    | -        |                                 |                                    |
|                              |                                                 |                       |                   |                  |          |                |                     |       |          |                                 |                                    |

순환자원정보센터

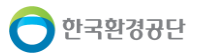